# SINGLE FAMILY PREMIUM COLLECTION SUBSYSTEM - PERIODIC (SFPCS-P/A80B)

# **Release Announcement**

Monthly Premiums Streamline Refunds Implemented

April 22, 2019

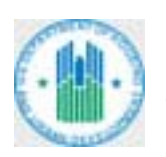

U.S. DEPARTMENT OF HOUSING AND URBAN DEVELOPMENT WASHINGTON, DC 20410-800

#### Contents

| 1 | Purpose1                                                                |
|---|-------------------------------------------------------------------------|
| 2 | Streamline Refunds Implemented1                                         |
|   | 2.1 New Spreadsheet Input for Create Refund Request1                    |
|   | 2.2 Uploading a Spreadsheet File                                        |
|   | 2.3 Manual Input Changes for Create Refund Request                      |
|   | 2.4 Refund Status Changes                                               |
|   | 2.4.1 Rejecting a Refund Request through Refund Status (Lenders Only)11 |

# 1 Purpose

The purpose of this document is to explain the changes to Monthly Premiums on the FHA Connection (FHAC) and the Single Family Premium Collection Subsystem – Periodic (SFPCS-P/A80B) that affect the business and system processes of HUD's Single Family Insurance Operations Division (SFIOD) and its business partners. These changes are effective as of April 22, 2019.

# 2 Streamline Refunds Implemented

The refund request process was streamlined to allow a larger number of cases to be processed at a time and with greater efficiency. Refund requests can now be uploaded using a Microsoft® Excel® spreadsheet for up to 5,000 cases or entered manually for up to 100 cases. Cases that meet HUD's business and format rules are automatically approved (authorized).

### 2.1 New Spreadsheet Input for Create Refund Request

To upload a Microsoft® Excel® spreadsheet file with a list of case refund requests, the spreadsheet must conform to this format (**Figure 1**):

- Use only the first sheet (Sheet 1) of the spreadsheet file.
- Column A lists the case numbers.
- Column B lists the refund amount.
- Row 1 can contain headings (e.g., Case Number for Column A and Refund Amount for Column B) or can be blank.
- Row 2 begins the list of case refunds.
- Column A must have a *Text* format.
- Case numbers entered in Column A must be 10 digits in length. If the case number has a leading zero, it must be entered and displayed. The case number can be entered with or without the hyphen after the case number prefix (e.g., 123-4567890 or 1234567890).
- The refund amount entered in Column B must have a *Number* format. Do not enter a dollar signor comma. Note: If the amount entered results in more than two digits after the decimal, the refund amount is rounded up to the nearest penny.
- Do not leave a blank row between entries.
- The number of rows with data cannot exceed 5,001.

|   | A           | В                    |
|---|-------------|----------------------|
| 1 | Case Number | <b>Refund Amount</b> |
| 2 | 011-1234567 | 186.52               |
| 3 | 123-8901234 | 1022.37              |
| 4 | 371-4567890 | 98.03                |
| 5 | 561-0123456 | 45.01                |

Figure 1: Spreadsheet format example

A **File Format** link was added on the **Create Refund Request** data entry page. When it is clicked, a pop-up page appears with instructions on formatting the spreadsheet (**Figure 2**). The spreadsheet can have up to 5,000 cases.

| FHA Connee                                                                                                    | ction Home + Kain Kenu + ID Raintenance + E-mail Us + Contact Us + Sign Off | Help - FHA Connection SFIOD - Internet Explorer                                                                                                    |
|----------------------------------------------------------------------------------------------------|-----------------------------------------------------------------------------|----------------------------------------------------------------------------------------------------|
| constanting of the second second sec | PERAL SAVINGS                                                               | File Edt View Favorites Tools Help<br><u>Print</u> <u>Cioce</u> <u>Microsoft® Excel® Spreadsheet File Format</u><br>for Uploading Refund Requests<br>A Microsoft® Excel® spreadsheet can be used to upload up<br>to 5,000 case refunds through Create Refund Request on the<br>FHA Connection's Monthly Premiums menu. In order to do<br>so, the spreadsheet must comply with the format<br>requirements explained below.<br>• Use only the first sheet (Sheet 1) of the spreadsheet<br>file.<br>• Column A lists the case numbers.<br>• Column B lists the refund amount.<br>• Row 1 can contain headings (e.g., Case Number for<br>Column A and Refund Amount for Column B ) or can<br>be blank.<br>• Row 2 begins the list of case refunds.<br>• Column A must have a Text format.<br>• Cose numbers entered in Column A must be 10 digits<br>in length. If the case number has a leading zero, it<br>must be entered and displayed. The case number can<br>be entered with or without the hyphen after the case<br>number prefix (e.g., 123:4557890 or 123:4557890. |

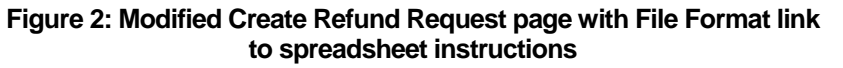

#### 2.2 Uploading a Spreadsheet File

On the **Create Refund Request** data entry page, a new **Upload** button was added for uploading a spreadsheet. When it is clicked, a window appears from which to locate and select the spreadsheet file (**Figure 3**). **Open** is clicked to upload the file.

| Family FIIA Single Family Servicing + Honthly Prem   | 🔚 🎒 Choose File to Upload |                   |                      |                   |                | - 23  |
|------------------------------------------------------|---------------------------|-------------------|----------------------|-------------------|----------------|-------|
| Create Refund Request                                | G v 👍 > Computer > C      | S (C:) + Refund S | preadsheet           | • 49 Search Refur | id Spreadsheet | P     |
| Lender ID: BBBBB - ABC FEDERAL SAVINGS               | Organize - New folder     |                   |                      |                   | # · 🔟          |       |
| and an an arrest provide a second second             | 📩 📩 Favorites             | *                 | Name                 | Date modified     | Type           |       |
| Attention                                            | Downloads                 |                   | 2 88888-refunds.alsx | 2/5/2019 12:58 PM | Microsoft Ex   | cel W |
| Address 70 MAIN                                      | 5T OneDrive               |                   |                      | 12                |                |       |
| City                                                 | 215 Desktop               |                   |                      |                   |                |       |
| 'our refund will be delivered to the address shown a | bov 📃 Recent Places       |                   |                      |                   |                |       |
| ntae editaria to consta sofund consort               | Cip Libraries             |                   |                      |                   |                |       |
| to day and to create relation request                | Documents                 |                   |                      |                   |                |       |
| elund Reason                                         | J Music                   |                   |                      |                   |                |       |
| omment                                               | Pictures                  |                   |                      |                   |                |       |
|                                                      | Videos                    |                   |                      |                   |                |       |
| Add up to 100 cases or (Union) Excel file with       |                           |                   |                      |                   |                |       |
| ase Number Refund                                    | Am 65 (C:)                |                   | <[                   |                   |                | ,     |
|                                                      |                           |                   |                      |                   |                |       |

Figure 3: Uploading a spreadsheet file

A pop-up error message appears when uploading the spreadsheet file if one of conditions in **Table 1** exists.

| Table 1: | Spreadsheet | Upload Errors |
|----------|-------------|---------------|
|----------|-------------|---------------|

| Error Message                                           | Explanation                                                                    |
|---------------------------------------------------------|--------------------------------------------------------------------------------|
| Excel file does not contain any cases                   | A blank spreadsheet or a spreadsheet with only headings in Row 1 was uploaded. |
| Excel file exceeds maximum rows allowed                 | The spreadsheet has more than 5,001 rows.                                      |
| Please upload a valid Excel file                        | The selected file is not a Microsoft® Excel® spreadsheet.                      |
| This browser does not support the Excel Upload function | The user must switch to another browser or enter the case refunds manually.    |

| Error(s) Detected                     | ×  |
|---------------------------------------|----|
| Excel file does not contain any cases |    |
|                                       | ОК |

Figure 4: Pop-up error message when uploading a spreadsheet

**OK** is clicked to close the pop-up error message (**Figure 4**). Once the spreadsheet file is successfully uploaded, any cases that do not meet the

required format are listed under the heading: *The following n case(s) are not formatted correctly and will not be processed* (Figure 5).

| Attent<br>Addre:<br>City<br>Your re                  | ion                                                  |                                                                                                    |                   |                                                                                   |         |                                                                                                    |                                                                                                    |
|------------------------------------------------------|------------------------------------------------------|----------------------------------------------------------------------------------------------------|-------------------|-----------------------------------------------------------------------------------|---------|----------------------------------------------------------------------------------------------------|----------------------------------------------------------------------------------------------------|
| Addre:<br>Lity<br>Your re                            |                                                      | TITLE II MORTGAN                                                                                                    | SE SERVICING      |                                                                                   |         |                                                                                                    |                                                                                                    |
| C <b>ity</b><br>Your re                              | ss                                                   | 70 MAIN ST                                                                                                    | 70 MAIN ST        |                                                                                   |         |                                                                                                    |                                                                                                    |
| Your re                                              |                                                      | WATEBUBIC                                                                                                    | State             | fue:                                                                              | Tin     | 04001 6603                                                                                                    |                                                                                                    |
|                                                      | fund will be delivere                                | id to the address shown above. F                                                                                                    | Premium address   | changes can be made in                                                            | n LEAP. | UTTU SANK                                                                                                    |                                                                                                    |
| ter cr                                               | iteria to create re                                  | fund request                                                                                                    |                   |                                                                                   |         |                                                                                                    |                                                                                                    |
| fund                                                 | Reason R003 W                                        | /rong Case                                                                                                    |                   | New                                                                               |         |                                                                                                    |                                                                                                    |
| mmer                                                 | ıt                                                   |                                                                                                    |                   |                                                                                   |         |                                                                                                    |                                                                                                    |
| ere is .<br>1 (<br>2 ()<br>3 1<br>4 3                | A<br>Case Number<br>11-1234567<br>23-8901234         | B<br>Refund Amount<br>186.52<br>1022.37                                                                                                    |                   |                                                                                   |         |                                                                                                    |                                                                                                    |
| 5 5                                                  | 61-0123456                                           | 98.03<br>45.01                                                                                                    |                   |                                                                                   |         |                                                                                                    |                                                                                                    |
| S S                                                  | 61-0123456<br>owing 1 case(s) a                      | 98.03<br>45.01                                                                                                    | l will not be pro | cessed.                                                                           | 1       |                                                                                                    |                                                                                                    |
| S S<br>ne folk<br>Row<br>7                           | 61-0123456<br>owing 1 case(s) a                      | 98.03<br>45.01<br>re not formatted correctly and<br>Case Number<br>11111.11                                                                                                    | l will not be pro | Amount<br>9.25                                                                    |         | Error<br>Case number length is in                                                                                       | nvalid,                                                                                                    |
| S S<br>e folk<br>Row<br>7<br>tal Re<br>Row<br>2<br>3 | 61-0123456<br>owing 1 case(s) a<br>fund Amount: \$ 1 | 98.03<br>45.01<br>re not formatted correctly and<br>Case Number<br>11111.11<br>,016.81 for the following 5 Ca<br>Case Number<br>492-4545454<br>093-4111111                                              | l will not be pro | Amount<br>9.25<br>Amount<br>\$ 6.25<br>\$ 6.83                                    |         | Error<br>Case number length is in<br>Status<br>Format Verified<br>Format Verified                                       | nvalid.<br>Delet                                                                                                |
| S S S S S S S S S S S S S S S S S S S                | 61-0123456                                           | 98.03<br>45.01<br>re not formatted correctly and<br>Case Number<br>11111.11<br>,016.81 for the following 5 Ca<br>Case Number<br>492-4545454<br>093-4111111<br>023-8888888                               | l will not be pro | Amount<br>9.25<br>Amount<br>\$ 6.25<br>\$ 6.83<br>\$ 999.99                       |         | Error<br>Case number length is in<br>Status<br>Format Verified<br>Format Verified<br>Format Verified                    | nvalid.<br>Delet<br>1<br>1<br>1<br>1<br>1<br>1<br>1<br>1<br>1<br>1<br>1<br>1<br>1<br>1<br>1<br>1<br>1<br>1<br>1 |
| S S S S S S S S S S S S S S S S S S S                | 61-0123456                                           | 98.03<br>45.01<br>re not formatted correctly and<br>Case Number<br>11111.11<br>,016.81 for the following 5 Ca<br>Case Number<br>492-4545454<br>093-4111111<br>023-8888888<br>012-0120120<br>133.4562890 | l will not be pro | Amount<br>9.25<br>Amount<br>\$ 6.25<br>\$ 6.83<br>\$ 999.99<br>\$ 1.75<br>\$ 1.00 |         | Error<br>Case number length is in<br>Status<br>Format Verified<br>Format Verified<br>Format Verified<br>Format Verified | nvalid.<br>Delet<br>20<br>20<br>20<br>20<br>20<br>20<br>20<br>20<br>20<br>20<br>20<br>20<br>20                  |

#### Figure 5: Uploaded spreadsheet is checked for format errors

In the **Row** field, the row number of the case in the spreadsheet is provided. The **Error** field states the data format error (**Table 2**).

| Error Message                 | Explanation                                                                          |
|-------------------------------|--------------------------------------------------------------------------------------|
| Case number length is invalid | Case number must have 10 numbers.                                                    |
| Duplicate case number         | The same case number was entered twice in the spreadsheet.                           |
| Invalid case number           | A letter or special character (other than a hyphen) was entered for the case number. |
| Invalid refund amount         | A zero or an amount over \$20,000.00 was entered for the refund amount.              |
| Refund amount not numeric     | A letter or special character was entered for the refund amount.                     |

Table 2: Spreadsheet Data Format Errors

The cases that meet the required format are listed separately with a **Status** of *Format Verified*. A case can be deleted from this list by clicking the icon in the **Delete** field on the row in which the case is located. The total number of *Format Verified* cases and their total refund amount are provided. **New Request** or **Cancel** can be clicked to start again, if necessary. Note: The **Cancel** button appears when more than 23 cases are listed.

When **Send** is clicked, a check is made of the cases listed with a **Status** of *Format Verified* to determine if they meet HUD's business rules. Cases with a format error are not processed and not included in the refund request. The **Create Refund Request [Results]** page appears with a Success message and states: **You have successfully created n Refund Request(s)** (Figure 6).

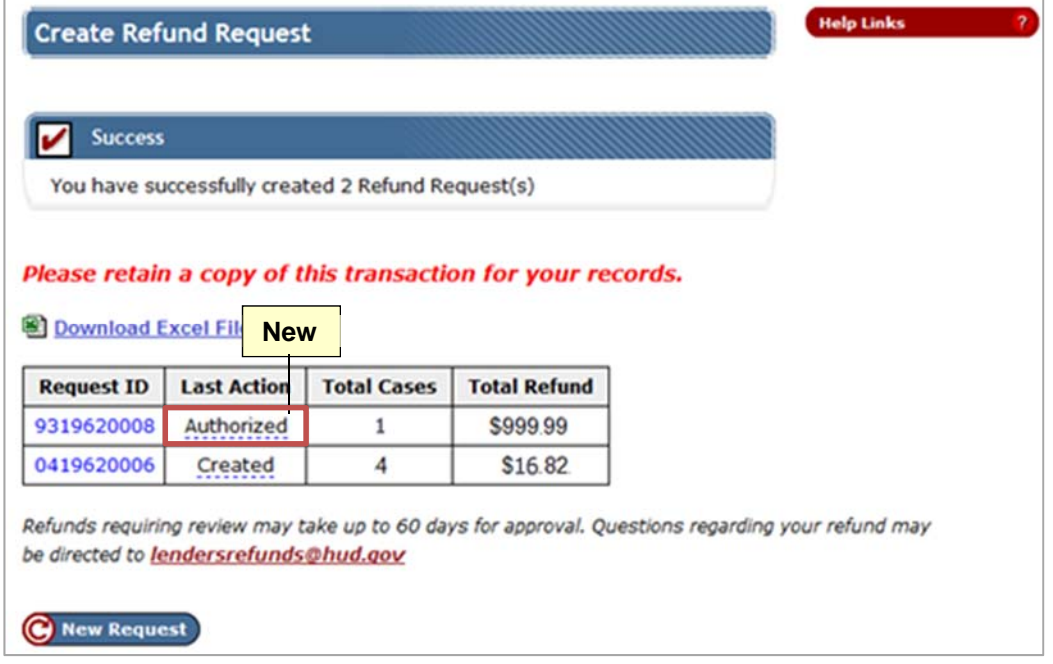

Figure 6: Case refunds are grouped into refund requests

A list of generated refund requests is displayed. The case refunds may be grouped into more than one refund request. The **Last Action** field shows the status of the refund request (**Table 3**).

| Last Action | Explanation                                                                                                    |
|-------------|----------------------------------------------------------------------------------------------------|
| Created     | The refund request must be reviewed and authorized or rejected by HUD personnel.                                                                                                    |
| Authorized  | The refund request meets HUD's business rules and was automatically approved by the system.                                                                                                    |
| Rejected    | The refund request does not meet HUD's business rules and is not approved.<br>Authorize/Reject Refund Request and Refund Status will show the status<br>as Pending Rejection until the next day when it is changed to Rejected. |

| <b>Table 3: Last Action Statuses for</b> | r Refund Req | uest Results |
|------------------------------------------|--------------|--------------|
|------------------------------------------|--------------|--------------|

On the **Create Refund Request [Results]** page (**Figure 6**), the **Request ID** field shows the unique number assigned to the refund request and the number is clicked to display the **Refund Request Detail** pop-up page (**Figure 7**). **Refund Request Detail** only displays the first 100 case refunds included in the request. It has a new **Download Excel File** link which is clicked to download the details of the entire refund request to a Microsoft® Excel® spreadsheet file.

|                |           | ABC FEDEP  | AL SAVINGS (        | (88888)                                                                      | New                 |  |
|----------------|-----------|------------|---------------------|------------------------------------------------------------------------------|---------------------|--|
|                |           | TITLE II M | ORTGAGE SERV        | ICING                                                                        |                     |  |
|                |           |            | 70 MAIN ST          |                                                                              |                     |  |
|                |           | WATERVI    | ILLE, ME 04901-     | -6602                                                                        | Download Excel File |  |
| Request        | ID:       | 0419620006 | Received Date:      |                                                                              | 02/15/2019          |  |
| Created I      | By:       | MSK001     | Cr                  | eate Date:                                                                   | 02/15/2019          |  |
| Request St     | atus:     | Created    | St                  | atus Date:                                                                   | 02/15/2019          |  |
| Refund Am      | ount:     | \$16.82    | Reje                | cted Amount:                                                                 | \$0.00              |  |
| Case<br>Number | Amount \$ | Amount \$  | Reject<br>Reason \$ |                                                                              | Warning             |  |
| 012-0120120    | \$1.75    |            |                     | Case is billable<br>Insufficient Una                                         | oplied Funds        |  |
| 093-4111111    | \$6.83    |            |                     | Case is billable<br>Insufficient Unapplied Funds                             |                     |  |
| 123-4567890    | \$1.99    |            |                     | Insufficient Una                                                             | oplied Funds        |  |
| 192-4545454    | \$6.25    |            |                     | Lender ID does not match<br>Refund Request Exceeds Lender's Total<br>Applied |                     |  |
|                |           | E          |                     |                                                                              |                     |  |

#### Figure 7: Refund Request Detail with new Download Excel File link

For a refund request that is automatically authorized, **Refund Request Detail** displays *SYSTEM in* the **Authorized by** field (**Figure 8**). The refund request appears on the **Refund Status** list where it can be rejected by the lender, if necessary (see 2.4.1 Rejecting a Refund Request through Refund Status).

|                                       |               |                     |                  | ,                |               |            |               |  |
|---------------------------------------|---------------|---------------------|------------------|------------------|---------------|------------|---------------|--|
|                                       | ТІТІ          | LE II MO            | ORTGAGE SERVIC   | NG               |               |            |               |  |
|                                       |               |                     | 70 MAIN ST       |                  |               |            |               |  |
|                                       | w             | ATERVI              | LLE, ME 04901-66 | 02               | 🖲 Do          | wnloa      | ad Excel File |  |
| Request ID:                           | 93196200      | Receiv              | Received Date:   |                  |               | 02/15/2019 |               |  |
| Created By:                           | MSK001        | 1SK001 Create Date: |                  |                  | : 0:          | 02/15/2019 |               |  |
| Authorized By:                        | SYSTEM        | 1                   | Author           | Authorized Date: |               |            | /2019         |  |
| Request Status:                       | Authorize     | ed                  | State            | us Date:         | : 0:          | 02/15/2019 |               |  |
| Refund Amount:                        | \$999.99      | Ne                  | Rejecte          | d Amou           | int:          | \$0.00     |               |  |
| equest Reason: Overp<br>Case Number 🔶 | Refund Amount | \$                  | Rejected Amount  | ÷                | Reject Reason | \$         | Warning       |  |
| 023-8888888                           | \$999         | .99                 |                  |                  |               |            |               |  |

Figure 8: Refund Request Detail with refund request automatically authorized by the system

For a refund request that is automatically rejected, **Refund Request Detail** displays *SYSTEM* in the **Rejected By** field. The rejected refund request appears on both the **Refund Status** and **Authorize/Reject Refund Request** lists with a status of *Pending Rejection*.

Each case within in a *Created* refund request is checked overnight to determine if the case has become eligible for approval/authorization by the system. For example, an update from HUD's Single Family Insurance System (SFIS/A43) processed after the refund request was created can result in the case changing status or increasing the available unapplied amount.

### 2.3 Manual Input Changes for Create Refund Request

Up to 100 cases can now be manually added to a refund request rather than the former maximum of 10. Cases entered manually are automatically checked against HUD's business rules when being added to the refund request. If there is an error message, the refund does not meet HUD's criteria and cannot be added to the refund request (**Figure 9**). **Table 4** provides a list of the new error messages.

| Lender ID: 88888 - ABC FEDER       | RAL SAVINGS                |               |                   |                       |
|------------------------------------|----------------------------|---------------|-------------------|-----------------------|
| Attention                          | TITLE II MORTGAGE S        | ERVICING      |                   |                       |
| Address                            | 70 MAIN ST                 |               |                   |                       |
| City                               | WATERVILLE                 | State         | ME                | <b>Zip</b> 04901-6602 |
| Your refund will be delivered to t | he address shown above. Pr | Error Adding  | g Refund Reques   | t ×                   |
| Enter criteria to create refund    | request                    | Error: Case n | umber not in SFPC | S-P database          |
| Refund Reason R001 Overpa          | yment 💌                    |               |                   | ОК                    |

Figure 9: Create Refund Request with an error message when manually adding a case

| Table 4: New Erro | <sup>r</sup> Messages when | Manually A | Adding a | Case |
|-------------------|----------------------------|------------|----------|------|
|-------------------|----------------------------|------------|----------|------|

| Error                                      | Explanation                                                                     |
|--------------------------------------------|---------------------------------------------------------------------------------|
| Case Number is on HUD's<br>Bankruptcy list | The case number is included in HUD's claim for a lender in bankruptcy.          |
| Mortgagee is on HUD's<br>Bankruptcy List   | The servicer and/or holder of the mortgage (case) filed a claim for bankruptcy. |

There were also changes to existing error messages.

- **Duplicate refund** error message was changed to **Duplicate of refund request ID nnnnnnnnn** (the refund request number is now provided).
- The *Case Number is Invalid* error message was removed. It was formerly used when the wrong check digit or format was entered for a case. The existing *Case number not in SFPCS-P database* error message is now used instead.

If there is a warning message, the refund can be added to the refund request, but it is given a *Pending Review* status and must be reviewed by HUD SFIOD personnel. If there is no error or warning message, the case refund is automatically *Approved* (but is not actually authorized until the data is submitted and processed again). See **Figure 10**. Table 5 provides a list of the new warning messages.

| Warning                                                                                                    | Explanation                                                                                                    |
|----------------------------------------------------------------------------------------------------|----------------------------------------------------------------------------------------------------|
| Invalid case with multiple<br>lenders paying on case                                                                                | There was no record of the case number in the Single<br>Family Premium Collection System – Periodic (SFPCS-P)<br>or Computerized Homes Underwriting Management<br>System (CHUMS) when the payment was received and<br>more than one lender has submitted a payment for the<br>case.                               |
| Lender has been a servicer<br>less than 60 days                                                                                     | The case was transferred less than 60 days ago to the lender requesting the refund. The request for a refund may be based on a payment submitted by the former lender servicing the case.                                                                                                    |
| Lender has not paid enough money into this case                                                                                     | The amount of the refund exceeds the amount the requesting lender paid on the case. Payments for the case were made by other lenders. Note: Not applicable if the requesting lender is the holding lender.                                                                                                    |
| Payment did not pass days<br>held threshold                                                                                         | The refund is dependent on a recent payment and that payment must pass a seven-day holding period before the refund request can be created.                                                                                                    |
| Refund amount exceeds refund limit amount                                                                                           | The amount entered in the Refund Amount field for the case is more than \$20,000.00. The maximum refund amount for a case is \$20,000.00.                                                                                                    |
| The amount being requested<br>exceeds the available<br>unapplied funds on this case.<br>This may cause late fees to be<br>assessed. | There are no excess funds on the case from which to draw<br>the refund. Processing this refund will cause a shortage of<br>premium on the case and the case will be assessed late<br>charges in the next billing cycle unless another premium<br>payment covering the shortage is remitted in a timely<br>manner. |
| Payment did not pass days held threshold                                                                                            | The refund is dependent on a recent payment and that payment must pass a seven-day holding period before the refund request can be created.                                                                                                    |
| Refund amount exceeds<br>refund limit amount                                                                                        | The maximum refund amount for a case is \$20,000.00.                                                                                                    |

| Table 5: | New    | Warning         | Messages | s when | Manually | / Adding a | Case |
|----------|--------|-----------------|----------|--------|----------|------------|------|
| Table 5. | 140.00 | <b>W</b> arming | messages |        | manualiy | , Adding a | Juse |

Also, *The Case is active* warning message was changed to *The case is billable*.

| ccentron -                                                                                                    | TITLE II MORTGAGE SE                                                                                                    | E SERVICING                                                                                                    |                    |  |  |  |
|----------------------------------------------------------------------------------------------------|----------------------------------------------------------------------------------------------------|----------------------------------------------------------------------------------------------------|--------------------|--|--|--|
| Address                                                                                                    | 70 MAIN ST                                                                                                    |                                                                                                    |                    |  |  |  |
| City                                                                                                    | WATERVILLE                                                                                                    |                                                                                                    | (                  |  |  |  |
| Your refund will be delivered to th                                                                                                    | ne address shown above. Prei                                                                                                    | Case Warning                                                                                                    | ,                  |  |  |  |
| nter criteria to create refund ı                                                                                                    | request                                                                                                    | The amount being requested exceeds     unapplied funds on this case. This ma                                                                                                    | s the available    |  |  |  |
| efund Reason R001 Overpay                                                                                                    | rment 💌                                                                                                    | to be assessed.                                                                                                    | ay clube face rees |  |  |  |
| omment                                                                                                    |                                                                                                    | Are you sure to add this case?                                                                                                    |                    |  |  |  |
|                                                                                                    |                                                                                                    |                                                                                                    | Add Cancel         |  |  |  |
| Add up to 100 cases for this r                                                                                                    | efund request                                                                                                    |                                                                                                    |                    |  |  |  |
| Case Number 493-4934934                                                                                                    | Refund Amount                                                                                                    | 49.34 Add                                                                                                    |                    |  |  |  |
| Case Number                                                                                                    | Amount                                                                                                    | Status                                                                                                    | Delete             |  |  |  |
| 023-4402202                                                                                                    | ¢ 12.01                                                                                                    | Approved                                                                                                    | <b>III</b>         |  |  |  |
| 020 4402202                                                                                                    | \$ 12.01                                                                                                    | Approved                                                                                                    | 8                  |  |  |  |
| 023-4510202                                                                                                    | \$ 32.02                                                                                                    | Pending Review                                                                                                    | 0<br>0             |  |  |  |
| 023-4020028                                                                                                    | \$ 12.01<br>\$ 32.02<br>\$ 63.00                                                                                                    | Pending Review<br>Approved                                                                                                    | 8                  |  |  |  |
| 023-450202<br>023-45020028<br>023-4502602                                                                                                    | \$ 12.01<br>\$ 32.02<br>\$ 63.00<br>\$ 6.00                                                                                                    | Pending Review Approved Approved Approved                                                                                                    |                    |  |  |  |
| 023-4510202<br>023-4020028<br>023-4502602<br>023-4533592                                                                                                    | \$ 12.01<br>\$ 32.02<br>\$ 63.00<br>\$ 6.00<br>\$ 122.05                                                                                                    | Pending Review<br>Approved<br>Approved<br>Approved                                                                                                    |                    |  |  |  |
| 023-4510202<br>023-4020028<br>023-4502602<br>023-4533592<br>023-4534535                                                                                                    | \$ 12.01<br>\$ 32.02<br>\$ 63.00<br>\$ 6.00<br>\$ 122.05<br>\$ 62.76                                                                                                    | Pending Review<br>Approved<br>Approved<br>Approved<br>Approved                                                                                                    |                    |  |  |  |
| 023-4510202<br>023-4020028<br>023-4502602<br>023-4533592<br>023-4534535<br>023-4123453                                                                                                    | \$ 12.01<br>\$ 32.02<br>\$ 63.00<br>\$ 6.00<br>\$ 122.05<br>\$ 62.76<br>\$ 11.77                                                                                                    | Pending Review<br>Approved<br>Approved<br>Approved<br>Approved<br>Pending Review                                                                                                    |                    |  |  |  |
| 023-4510202<br>023-4020028<br>023-4502602<br>023-4533592<br>023-4534535<br>023-4123453<br>023-4123453                                                                                                    | \$ 12.01<br>\$ 32.02<br>\$ 63.00<br>\$ 6.00<br>\$ 122.05<br>\$ 62.76<br>\$ 11.77<br>\$ 22.08                                                                                                    | Pending Review Approved Approved Approved Approved Approved Pending Review Pending Review Pending Review                                                                                                 |                    |  |  |  |
| 023-4510202<br>023-4020028<br>023-4502602<br>023-4533592<br>023-4534535<br>023-4123453<br>023-4561234<br>023-1234123                                                                                        | \$ 12:01<br>\$ 32.02<br>\$ 63.00<br>\$ 6.00<br>\$ 122.05<br>\$ 62.76<br>\$ 11.77<br>\$ 22.08<br>\$ 22.22                                                                                                    | Pending Review Approved Approved Approved Approved Approved Pending Review Pending Review Approved Approved                                                                                              |                    |  |  |  |
| 023-4510202<br>023-4020028<br>023-4502602<br>023-4533592<br>023-4534535<br>023-4123453<br>023-4123453<br>023-4123453<br>023-1234123<br>023-1234123<br>023-2020202                                           | \$       12.01         \$       32.02         \$       63.00         \$       6.00         \$       122.05         \$       62.76         \$       11.77         \$       22.08         \$       22.22         \$       102.10                                                                                                    | Pending Review Approved Approved Approved Approved Approved Pending Review Pending Review Approved Approved Approved Approved                                                                            |                    |  |  |  |
| 023-4510202<br>023-4020028<br>023-4502602<br>023-4533592<br>023-4534535<br>023-4534535<br>023-4123453<br>023-4561234<br>023-1234123<br>023-2020202<br>023-2035233                                           | \$ 12.01<br>\$ 32.02<br>\$ 63.00<br>\$ 6.00<br>\$ 122.05<br>\$ 122.05<br>\$ 62.76<br>\$ 11.77<br>\$ 22.08<br>\$ 22.22<br>\$ 102.10<br>\$ 11.11                                                                                                    | Pending Review Approved Approved Approved Approved Approved Pending Review Pending Review Approved Approved Approved Approved Approved Approved                                                          |                    |  |  |  |
| 023-4510202<br>023-4020028<br>023-4502602<br>023-4533592<br>023-4534535<br>023-4123453<br>023-4123453<br>023-1234123<br>023-1234123<br>023-2020202<br>023-2335233<br>023-4233233                            | \$       12.01         \$       32.02         \$       63.00         \$       6.00         \$       122.05         \$       62.76         \$       62.76         \$       22.08         \$       22.22         \$       102.10         \$       11.11         \$       32.12                                                                       | Pending Review Approved Approved Approved Approved Approved Pending Review Pending Review Approved Approved Approved Approved Approved Approved                                                          |                    |  |  |  |
| 023-4510202<br>023-4020028<br>023-4502602<br>023-4533592<br>023-4534535<br>023-4123453<br>023-4123453<br>023-4561234<br>023-1234123<br>023-2020202<br>023-2035233<br>023-4233233<br>023-4233233             | \$ 12.01<br>\$ 32.02<br>\$ 63.00<br>\$ 63.00<br>\$ 122.05<br>\$ 62.76<br>\$ 11.77<br>\$ 22.08<br>\$ 22.22<br>\$ 102.10<br>\$ 11.11<br>\$ 32.12<br>\$ 442.32                                                                                                    | Pending Review Approved Approved Approved Approved Approved Pending Review Pending Review Approved Approved Approved Approved Approved Approved Pending Review                                           |                    |  |  |  |
| 023-4510202<br>023-4020028<br>023-4502602<br>023-4533592<br>023-4534535<br>023-4123453<br>023-4123453<br>023-1234123<br>023-2020202<br>023-235233<br>023-2335233<br>023-233232<br>023-233232<br>023-5050550 | \$       12.01         \$       32.02         \$       63.00         \$       6.00         \$       6.00         \$       122.05         \$       62.76         \$       11.77         \$       22.08         \$       22.08         \$       102.10         \$       102.10         \$       32.12         \$       442.32         \$       32.14 | Pending Review Approved Approved Approved Approved Approved Pending Review Pending Review Approved Approved Approved Approved Pending Review Pending Review Pending Review Pending Review Pending Review |                    |  |  |  |

Figure 10: Create Refund Request with warning message and case refund statuses (manual input)

Notes: The **Add** button is no longer displayed after 100 cases are entered. The **Cancel** button appears when more than 23 cases are listed.

## 2.4 Refund Status Changes

**Refund Status** was modified to include a link for downloading the list of refund requests to a Microsoft® Excel® spreadsheet file (**Figure 11**).

| Refund Status     Help Links     New       Lender: ABC FEDERAL SAVINGS |                   |               |                 |                 |                              |                         |                         |                        |
|------------------------------------------------------------------------|-------------------|---------------|-----------------|-----------------|------------------------------|-------------------------|-------------------------|------------------------|
| Request ID 💠                                                           | Last Action 🔶     | Total Cases 🖨 | Total Refund \$ | Date Created \$ | Authorization Review Date \$ | Refund Disbursed Date 🖨 | Refund Confirmed Date 🗢 | Refund Returned Date 🖨 |
| 0519620004                                                             | Created           | 6             | \$862.34        | 02/15/2019      |                              |                         |                         |                        |
| 0619620003                                                             | Authorized        | 9             | \$433.37        | 02/15/2019      | 02/15/2019                   |                         |                         |                        |
| 0419620006                                                             | Created           | 4             | \$16.82         | 02/15/2019      |                              |                         |                         |                        |
| 9319620008                                                             | Authorized        | 1             | \$999.99        | 02/15/2019      | 02/15/2019                   |                         |                         |                        |
| 6419620003                                                             | Pending Rejection | 1             | \$22.00         | 02/15/2019      | 02/15/2019                   |                         |                         |                        |
| 3955620003                                                             | Confirmed         | 1             | \$117.23        | 01/18/2019      | 01/23/2019                   | 01/23/2019              | 01/30/2019              |                        |

Figure 11: Refund Status with new Download Excel File link

#### 2.4.1 Rejecting a Refund Request through Refund Status

Lenders now have the ability to reject a *Created* or *Authorized* refund request through **Refund Status**. To reject a *Created* or *Authorized* refund request, the lender clicks the appropriate row on the **Refund Status** list page to display the **Refund Request Detail** pop-up page (**Figure 12**).

|                                                      | ABC                    | FEDER              | L SAVINGS (8   | 8888)            |           |            |               |      |  |
|------------------------------------------------------|------------------------|--------------------|----------------|------------------|-----------|------------|---------------|------|--|
|                                                      | T                      | ITLE II MOI        | RTGAGE SERVIC  | ING              |           |            |               |      |  |
|                                                      |                        | 7                  | 0 MAIN ST      |                  |           |            |               |      |  |
|                                                      |                        | WATERVIL           | LE, ME 04901-6 | 602              |           | 🖲 Downl    | oad Excel Fil | e    |  |
| Request ID: 9319620008                               |                        |                    | Recei          | Received Date:   |           |            | 02/15/2019    |      |  |
| Created By:                                          | MSKO                   | 01                 | Create Date:   |                  |           | 02/15/2019 |               |      |  |
| Authorized By:                                       | SYSTI                  | EM                 | Author         | Authorized Date: |           |            | 5/2019        | 2019 |  |
| Request Status:                                      | Authori                | zed                | Status Date:   |                  | e:        | 02/15/2019 |               |      |  |
| <b>Refund Amount:</b>                                | \$999.9                | 99                 | Reject         | Rejected Amount: |           | \$0.00     |               |      |  |
|                                                      | ere                    |                    |                |                  |           |            |               |      |  |
| nter reject reason h<br>Case Number 🛛 💠              | Refund Amount          | ÷ F                | ejected Amount | ÷                | Reject Re | ason 💠     | Warning       |      |  |
| nter reject reason h<br>Case Number 🔶<br>023-8888888 | Refund Amount<br>\$999 | <b>¢ R</b><br>9.99 | ejected Amount | \$               | Reject Re | ason 🗢     | Warning       |      |  |

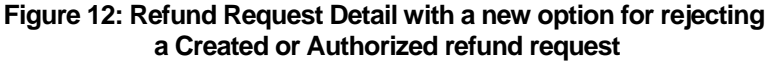

On the **Refund Request Detail** pop-up page (**Figure 12**), the lender enters an explanation for rejecting the refund request in the **Enter reject reason here** field. Then, **Reject** is clicked to reject the refund request. The **Refund Status** [**Results**] page appears with a Success message and states: *Request ID nnnnnnnnn has been rejected* (**Figure 13**). The details of the rejected refund request are displayed.

| Refund Statu  | IS         |                  |               |   | Help Links | ? |
|---------------|------------|------------------|---------------|---|------------|---|
| Success       |            |                  |               |   |            |   |
| Request ID 93 | 19620008 h | as been rejected |               |   |            |   |
|               |            |                  |               | I |            |   |
| Case Number   | Status     | Refund Amount    | Reject Amount |   |            |   |
| 023-8888888   | REJECTED   | \$0.00           | \$999.99      |   |            |   |
| New Request   |            |                  |               |   |            |   |

Figure 13: Refund Status [Results] page with refund request rejected by the lender

On the **Refund Status** page, the rejected refund request now has a **Last Action** status of *Pending Rejection* and is changed to *Rejected* the next day.